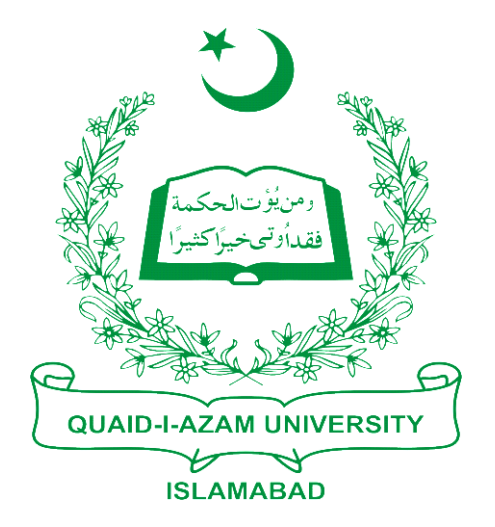

## **Training Guide Posting Payment For**

## **Students of 1st Semester**

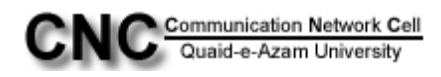

## Step1: Go to student financials -> "Cashiering"

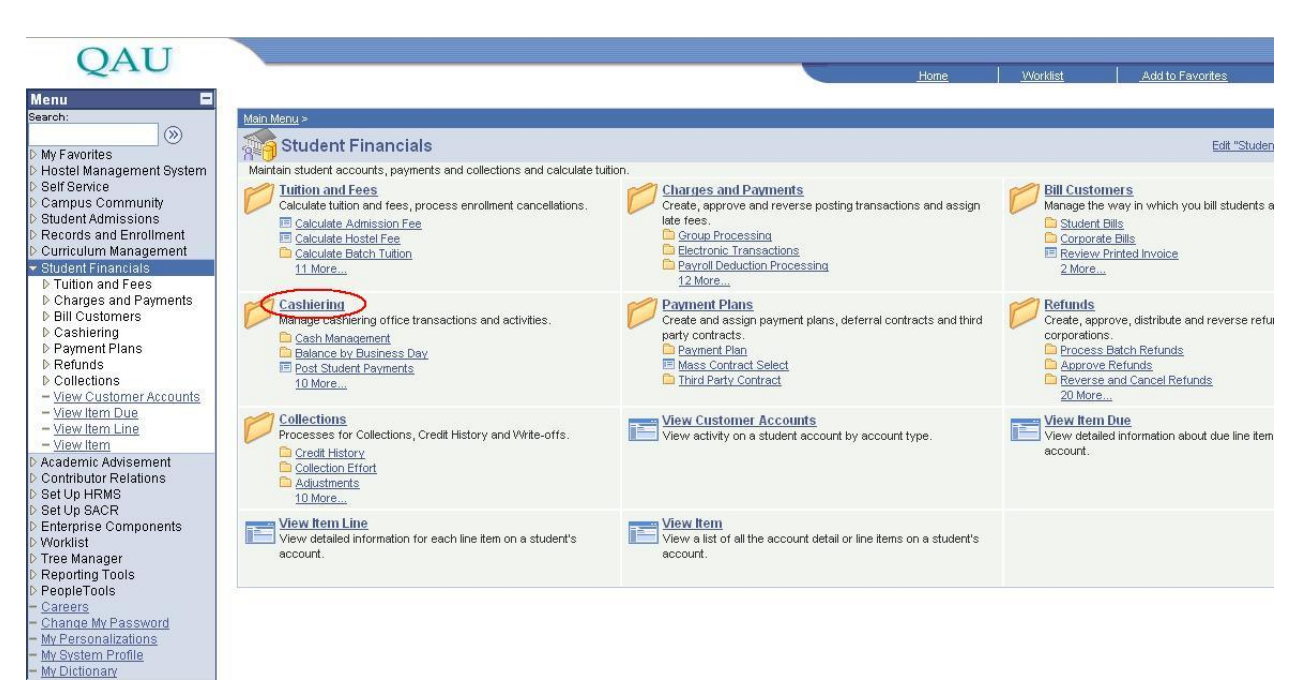

## Step2: Further in cashiering click on "post student payments" link

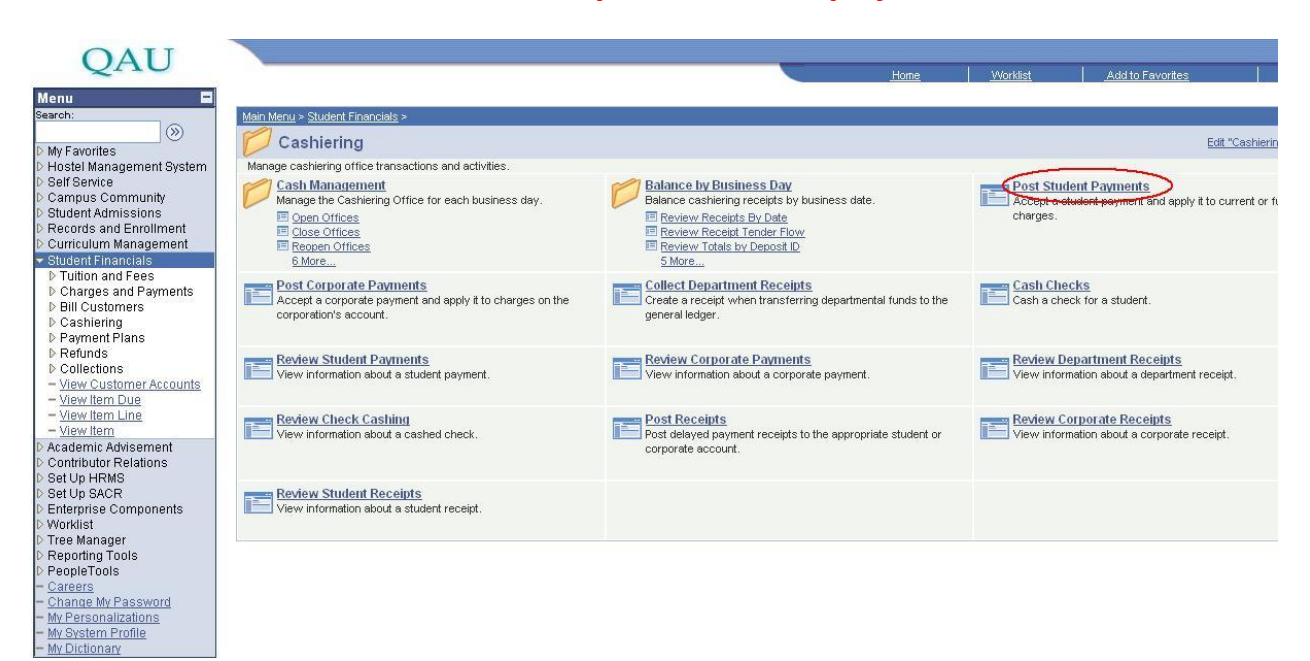

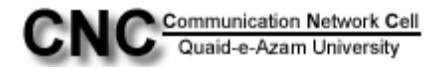

**Step3:** At Student Payments page you have to enter the Business unit: "QAUNV", Cahier's office: QAUCSHR, ID: Student ID and click on "Add" button.

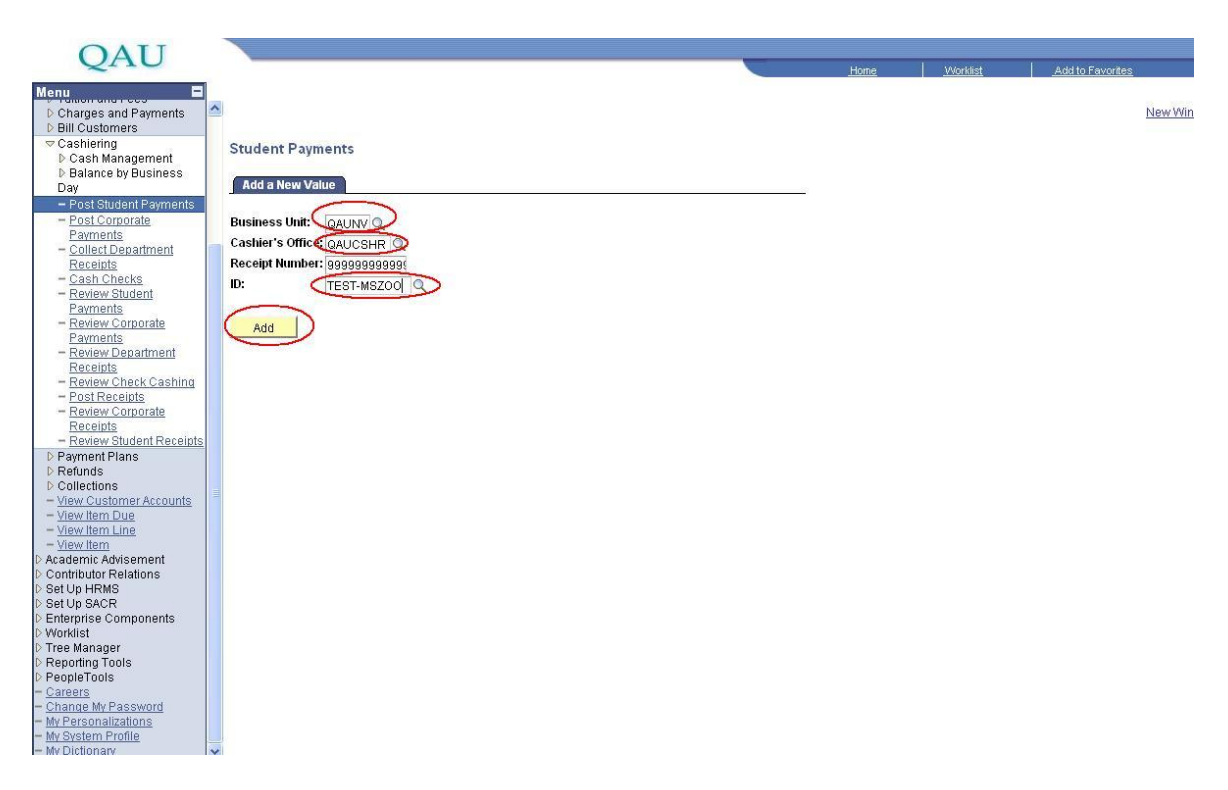

**Step4:** After clicking on Add button you will see the total balance of student that he has to pay. In Target detail look the value in Target: "ADMFEE", Amount: 50250(the charge student has to pay), Term: "1013" and click on "+" button to add another row.

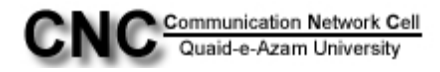

| OATT                                      |                                                                                                    |                       |                         |
|-------------------------------------------|----------------------------------------------------------------------------------------------------|-----------------------|-------------------------|
| QAU                                       |                                                                                                    | Home Worklist         | Add to Favorites        |
| Monu                                      |                                                                                                    |                       |                         |
| Charges and Parmenta                      |                                                                                                    |                       | New Window Help Cu      |
| D Charges and Payments D Bill Customers   |                                                                                                    |                       | INCH WINDOW   HEID   CO |
|                                           |                                                                                                    |                       |                         |
| ▷ Cash Management                         | Student Payments                                                                                                    |                       |                         |
| Balance by Business                       | otadent'i dymento                                                                                                    |                       |                         |
| Day                                       | Unit: QAUNY Office: QAU Cashlering Office Business Date: 04/16/2010                                                                                                    |                       |                         |
| <ul> <li>Post Student Payments</li> </ul> |                                                                                                    |                       |                         |
| - Post Corporate                          | Register: Q0001 Cashier: PS                                                                                                    |                       |                         |
| - Collect Department                      | New Additional and the second second se | ****                  |                         |
| Receipts                                  | ID: TEST-MSZOO ZOO,TEST                                                                                                    |                       |                         |
| - Cash Checks                             | Balance 50,250.00 Anticipated Aid: 0.00 Select Charges to Pay                                                                                                    |                       |                         |
| - Review Student                          |                                                                                                    |                       |                         |
| Payments<br>Devices Corporate             | Ref Nbr: Create Receipt                                                                                                    | New Transaction       |                         |
| Payments                                  |                                                                                                    |                       |                         |
| - Review Department                       | Target: 50,250.00 Tax: 0.00 Tender: 0.00 Change:                                                                                                    | 0.00                  |                         |
| Receipts                                  |                                                                                                    |                       |                         |
| - Review Check Cashing                    | Target Detail Find                                                                                                    | First 🗐 1 of 1 🕑 Lest |                         |
| - Post Receipts                           |                                                                                                    |                       |                         |
| Receints                                  | Target: ADMFEE ADM Amount: 50,250.00                                                                                                    |                       |                         |
| - Review Student Receipts                 | Termy (1013 Q) Invoice D                                                                                                    |                       |                         |
| ▷ Payment Plans                           |                                                                                                    |                       |                         |
| ▷ Refunds                                 | Tender Detail                                                                                                    | First 1 art 1 1 Last  |                         |
| D Collections                             |                                                                                                    |                       |                         |
| - View Item Due                           | *Tender: Amount: PKR Q c                                                                                                    | urrency Detail        |                         |
| - View Item Line                          | Deposit ID: Tander Details                                                                                                    |                       |                         |
| - View Item                               | Deposit ID. Tender Details                                                                                                    |                       |                         |
| Academic Advisement                       | Coto: Academic Information Charlest Academic                                                                                                    |                       |                         |
| Contributor Relations                     | Goto. Academic information Student Accounts                                                                                                    |                       |                         |
| D Set Lin SACR                            |                                                                                                    |                       |                         |
| ▷ Enterprise Components                   |                                                                                                    |                       |                         |
| D Worklist                                |                                                                                                    |                       |                         |
| Tree Manager                              |                                                                                                    |                       |                         |
| Reporting Tools                           |                                                                                                    |                       |                         |
| - Careers                                 | ENotify @Refresh                                                                                                    |                       |                         |
| - Change My Password                      |                                                                                                    |                       |                         |
| - My Personalizations                     |                                                                                                    |                       |                         |
| - My System Profile                       |                                                                                                    |                       |                         |
| - My Dictionary                           |                                                                                                    |                       |                         |

Step5: After clicking "+ "sign in Target select the value LIB\_SEC and Amount
3000 according to rule. In Term select 1013 for Fall2010. Further in Tender:
CASH and in Amount the total of above two rows. Here it is 53250.

| OAU                                                                |                                                                    |                    |                 |                                   |
|--------------------------------------------------------------------|--------------------------------------------------------------------|--------------------|-----------------|-----------------------------------|
| QIIO                                                               |                                                                    | <u>Home</u>        | <u>Worklist</u> | Add to Favorites                  |
| Menu 🗖                                                             |                                                                    |                    |                 |                                   |
| D Charges and Payments                                             | N                                                                  |                    |                 | <u>New Window   Help   Custom</u> |
| Bill Customers                                                     |                                                                    |                    |                 |                                   |
| Cashiering                                                         |                                                                    |                    |                 |                                   |
| D Cash Management<br>D Balance by Business                         | Student Payments                                                   |                    |                 |                                   |
| Day                                                                | Internet Office cards in an Decision Date and accord               |                    |                 |                                   |
| <ul> <li>Post Student Payments</li> </ul>                          | UNIX: QAUINV UNICE: QAU Cashiering Unice Business Date: 04/16/2010 |                    |                 |                                   |
| - Post Corporate                                                   | Register: Q0001 Cashier: PS                                        |                    |                 |                                   |
| - Collect Department                                               |                                                                    |                    |                 |                                   |
| Receipts                                                           | ID: TEST-MSZOO ZOO,TEST                                            | 💥 🗹 '              | $\mathbb{P}$    |                                   |
| <ul> <li>Cash Checks</li> </ul>                                    | Balance 50,250.00 Anticipated Aid: 0.00 Select Charges to Pay      |                    |                 |                                   |
| - Review Student                                                   |                                                                    |                    |                 |                                   |
| - Review Corporate                                                 | Ref Nbr: Create Receipt                                            | New Trans          | action          |                                   |
| Payments                                                           |                                                                    |                    | _               |                                   |
| - Review Department                                                | Target: 53,250.00 Tax: 0.00 Tender: 53,250.00 Change:              | 0.                 | JUS             |                                   |
| Receipts<br>- Review Check Caching                                 |                                                                    |                    |                 |                                   |
| - Post Receipts                                                    | Target Detail Find F                                               | First 🖪 1-2 of 2 🛛 | 1 Last          |                                   |
| - Review Corporate                                                 | Target: ADMFEE Q ADM Amount: 50,250,00 PKR                         | <                  | +)-             |                                   |
| Receipts                                                           |                                                                    |                    |                 |                                   |
| <ul> <li>Review Student Receipts</li> <li>Newmont Plane</li> </ul> | Term: 1013 Q Invoice ID:                                           |                    |                 |                                   |
| D Refunds                                                          |                                                                    |                    |                 |                                   |
| Collections                                                        | Target: LIB SEC Security Amount: 3,000,00 PKR                      |                    | + -             |                                   |
| - View Customer Accounts                                           |                                                                    |                    |                 |                                   |
| - View Item Line                                                   | Term: 1013 C                                                       |                    |                 |                                   |
| - View Item                                                        | Tondar Datail                                                      |                    | El              |                                   |
| Academic Advisement                                                | Find Find                                                          | First L 1 of 1 L   | ⊐ Last          |                                   |
| Contributor Relations                                              | Tender: CASH Cash Amount: 53,250.00 KR C Cur                       | rency Detail       | + -             |                                   |
| D Set Up SACR                                                      | Denosit ID: Tondor Dataila                                         |                    |                 |                                   |
| Enterprise Components                                              | Tender Details                                                     |                    |                 |                                   |
| D Worklist                                                         | Go to: Academic Information Student Accounts                       |                    |                 |                                   |
| D Tree Manager D Reporting Tools                                   |                                                                    |                    |                 |                                   |
| D PeopleTools                                                      |                                                                    |                    |                 |                                   |
| - <u>Careers</u>                                                   |                                                                    |                    |                 |                                   |
| - Change My Password                                               |                                                                    |                    |                 |                                   |
| - My Personanzations                                               |                                                                    |                    |                 |                                   |
| - My Dictionary                                                    |                                                                    |                    |                 |                                   |

**Step6:** After that click **"Create Receipt"** button, this would be the last step to post the payment of first semester students.

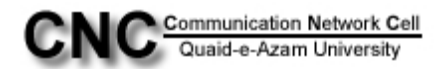